附件3

## 普通话水平测试报名正方系统审核操作流程

## 一、登录正方系统

选择选课管理中的考级报名管理进行报名审核、缴费确认等操作。

| ■ 河北比方学院教学综合信息服务平台④ |       |         |       |                                                          |                       |       |         |      |                                                                   |                                                        |                                                                                         |     |       |      |     |               |       |  |
|---------------------|-------|---------|-------|----------------------------------------------------------|-----------------------|-------|---------|------|-------------------------------------------------------------------|--------------------------------------------------------|-----------------------------------------------------------------------------------------|-----|-------|------|-----|---------------|-------|--|
| 系统管理▼               | 学籍管理▼ | 教学计划管理▼ | 排课管理▼ | 选课管理▼                                                    | 成绩管理▼                 | 考务管理▼ | 教学评教管理▼ | 毕业管理 | <ul> <li>师资管理</li> </ul>                                          | ≞∙                                                     |                                                                                         |     |       |      |     |               |       |  |
| 我的应用                |       |         | ¢<br> | 考级报名管<br>教学报名管<br>选课任务设<br>选课名单调<br>配课管理<br>选课管词<br>选课查询 | 理<br>理<br>選<br>於<br>於 |       |         |      | 通知<br>· 【通知】 20<br>· 【通知】 河<br>· 【通知】 20<br>· 【通知】 20<br>· 【通知】 关 | 21-2022学年村<br>1北北方学院20:<br>119-2020学年第<br>:于2019-2020学 | 122学年校历<br>行学院2020-2021学年校历 1000<br>120学年第二学期公共违修谭线上教学<br>19-2020学年第一学期尔雅课《通识说<br>45-15 |     |       |      |     | 学安<br>达修 1=== |       |  |
|                     |       |         |       |                                                          |                       |       |         |      |                                                                   | 学期                                                     |                                                                                         |     |       |      | 20  | 22-20         | 23学年  |  |
|                     |       |         |       |                                                          |                       |       |         |      |                                                                   | 月日                                                     | 2月                                                                                      |     | 3月 4月 |      |     |               |       |  |
|                     |       |         |       |                                                          |                       |       |         |      |                                                                   | 星期《                                                    | 1 2                                                                                     | 2 3 | 4 5   | 6    | 6 7 | 8 9           | 10 11 |  |
|                     |       |         |       |                                                          |                       |       |         |      |                                                                   | _                                                      | 20 27                                                                                   | 7   | 13 20 | 1 20 | 3   | 10 17         | 24 1  |  |
|                     |       |         |       |                                                          |                       |       |         |      |                                                                   |                                                        | 22                                                                                      | 1 8 | 15 22 | 2 29 | 5   | 12 19         | 26 3  |  |
|                     |       |         |       |                                                          |                       |       |         |      |                                                                   |                                                        |                                                                                         |     |       |      |     |               |       |  |

## 二、项目报名审核

 1.选择学年:2022-2023,学期:2后点击查询,即出现 报名学生名单;

2. 可点击"审核"进行单条学生信息的审核,也可点击
 "批量审核"对所有报名学生信息进行审核。

|         |         |      |    |    |    |    |      |      | <ul> <li>         •         •         •</li></ul> | 新 💧 🕸 | 核  | ■ 批量审核 | C 撤消审 | 核 24流      | 程跟踪   | 篁 成绩导入 | ₫ 导出 | 2 导出照片 | <u>₹</u> 98 | 缺照片名单 |  |
|---------|---------|------|----|----|----|----|------|------|---------------------------------------------------|-------|----|--------|-------|------------|-------|--------|------|--------|-------------|-------|--|
|         |         |      |    |    |    |    |      |      |                                                   | 1     |    | 1      |       |            |       |        |      |        |             |       |  |
| 学年      | 全部      |      |    | *  |    |    | 学期   | 全部   | β                                                 |       |    |        | 项目类别  |            |       | 刘 全部   | 全部   |        |             |       |  |
| 项目名称    | 全部      |      | Ŧ  |    |    |    | 审核状态 | 待审核  | 审核                                                |       |    |        | 缴费状态  |            |       | 金部 金部  | 全部   |        |             |       |  |
| 学院      | 全部      | •    |    |    |    |    | 年级   | 全部 🔻 |                                                   |       |    |        | 专业    |            |       | 全部     | 全部   |        |             |       |  |
| 班级      | 全部      |      |    |    |    | Ψ. |      |      |                                                   |       | 学生 |        |       | 按学号、姓名模糊查询 |       |        |      |        |             |       |  |
| 有无照片    | 全部      | 2音   |    |    |    |    | 学生类别 | 全部   |                                                   |       |    | 学生标记   |       |            | 非安未 5 | 未安排    |      |        | 清除          |       |  |
| 有无附件    | 全部      |      |    | Ŧ  |    |    | 报名批次 | 全部   |                                                   |       |    | v      |       |            |       |        |      |        |             |       |  |
|         |         |      |    |    |    |    |      |      |                                                   |       |    |        |       |            |       |        |      |        |             | 查询    |  |
| 审核状态 缴费 | 狀态 报名学年 | 报名学期 | 学号 | 姓名 | 性别 | 民族 | 项目类别 | 项目   | 名称                                                | 考试时间  |    | 考试地点   | 项目成绩  | 报名批次       | 证件类型  | l ii   | E件号  | 准      | 考证号         |       |  |

## 三、缴费确认

 选择学年:2022-2023,学期:2后点击查询,即出现 报名学生名单。按照线下缴费名单,在系统进行缴费确认操

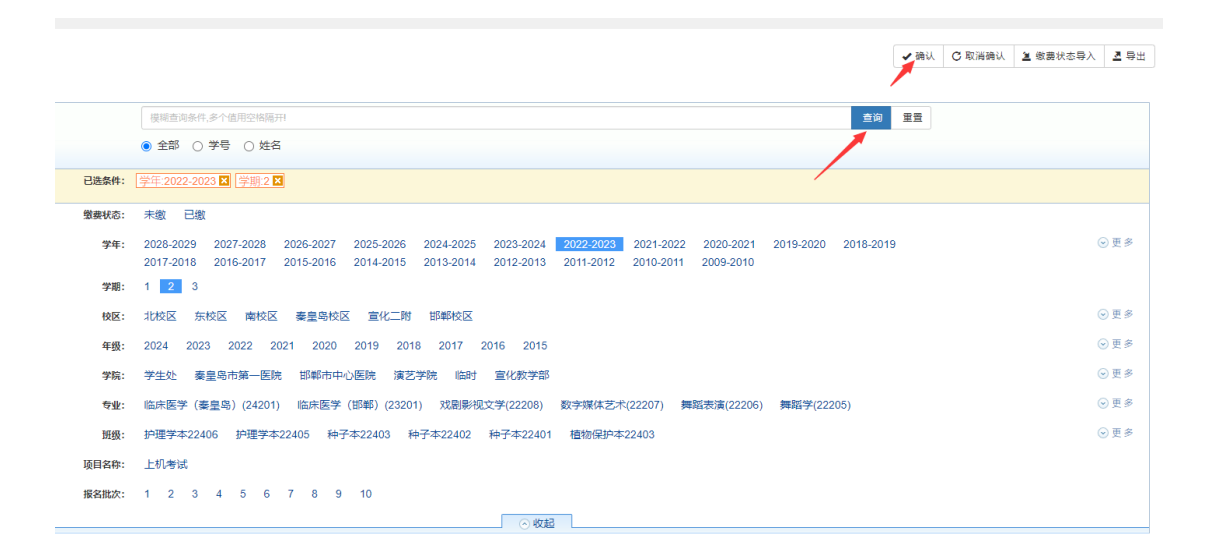

注:务必保证实际缴费名单与系统名单的一致。

作。